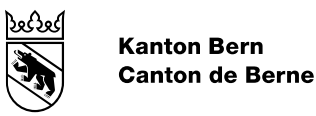

# Programme de vaccination HPV

Guide d'utilisation

Date de modification10.02.2021Version1.1StatutValidéClassificationNon classifiéAuteurOffice du médecin cantonal

# Table des matières

| 1     | Introduction                      |
|-------|-----------------------------------|
| 2     | Boutique en ligne de MSD Merck    |
| 2.1   | Créer un compte                   |
| 2.2   | Passer commande                   |
| 3     | Nouveau portail de la DSSI5       |
| 3.1   | BE-Login5                         |
| 3.2   | Inscription à BE-Login5           |
| 3.3   | Portail de la DSSI10              |
| 3.3.1 | Connexion                         |
| 3.3.2 | Demander une autorisation10       |
| 3.3.3 | Sélectionner un cabinet médical13 |
| 3.3.4 | Gérer les données de base14       |
| 3.3.5 | Enregistrer des vaccinations14    |
| 3.3.6 | Demander un remboursement16       |
| 3.3.7 | Ajouter des utilisateurs          |
| 4     | Remboursement                     |
| 5     | Recommandations de vaccination21  |
| 6     | Service d'assistance              |
| 6.1.1 | Site web                          |
| 6.1.2 | Courriel                          |
| 6.1.3 | Service d'assistance téléphonique |

## 1 Introduction

Comme annoncé, les processus liés au programme de vaccination contre le papillomavirus (HPV) sont en cours de numérisation. Depuis le début de l'année déjà, les vaccins sont à commander exclusivement sur la <u>boutique en ligne</u> de MSD Merck. A compter du 1<sup>er</sup> mars 2021, l'enregistrement des vaccinations et les demandes de remboursement s'effectueront en ligne via le portail de la Direction de la santé, de affaires sociales et de l'intégration (DSSI) à l'adresse www.portal.gsi.be.ch/home.

# 2 Boutique en ligne de MSD Merck

Les doses de vaccin sont à commander directement sur la boutique en ligne du fournisseur : https://msdorders.ch/fr/login.

Pour toute question concernant la boutique en ligne ou l'inscription, vous pouvez vous adresser directement à Alwin Zurbriggen (079 373 19 70; alwin.zurbriggen@merck.com), interlocuteur externe chez MSD Merck, ou prendre contact avec le service d'assistance (058 618 38 38; msd.kundendienst@merck.com).

**Remarque** : dans l'inventaire du portail de la DSSI, les doses de vaccin sont répertoriées selon le numéro GLN de la ou du médecin ayant passé commande ; les vaccinations doivent par conséquent être décomptées via cette même ou ce même médecin.

# 2.1 Créer un compte

Vous pouvez dès à présent créer un compte sur la boutique en ligne de MSD Merck au moyen du numéro de client que vous avez dû recevoir par courrier séparé. Rendez-vous sur <u>www.msdorders.ch</u>, puis cliquez sur « Créer un nouveau compte ». Cochez « Oui » à la question « Avez-vous déjà commandé directement auprès de MSD Merck? ». Saisissez ensuite vos coordonnées complètes, vérifiez leur exactitude, puis cliquez sur « S'inscrire ».

## 2.2 Passer commande

Connectez-vous sur https://msdorders.ch/fr/login à l'aide de vos identifiants :

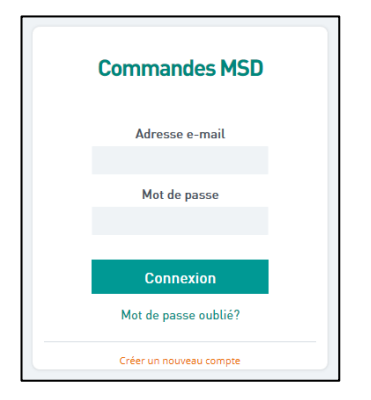

Dans la fenêtre suivante, cochez la case indiquant que vous souhaitez passer une commande de Gardasil9 via le programme cantonal :

| TEST                                                      |                                |
|-----------------------------------------------------------|--------------------------------|
| Gardasil9 via le programme cantonal<br>Commande régulière |                                |
| Votre panier sera vidé lors du changement de              | client ou de type de commande. |
| Continuer                                                 | Appular                        |

Sélectionnez le produit souhaité. Vous pouvez saisir directement la quantité voulue ou l'adapter en cliquant sur le symbole « + ». Cliquez ensuite sur « Ajouter au panier », puis sur « Commander » pour accéder à votre panier ou sur « Continuer vos achat » pour commander d'autres articles :

| 2 produits trouvés |                                                                                                  |                      |
|--------------------|--------------------------------------------------------------------------------------------------|----------------------|
|                    | GARDASIL9 0.5ML                                                                                  |                      |
| Constant P         | 10X1DOSE SER                                                                                     | - 1 <sub>N</sub> +   |
| Relation           | Matériel : 1035115                                                                               | WS                   |
|                    | Ingrédient actif : HPV RL1 VLP 9V                                                                | Ajouter au<br>panier |
|                    | Cette commande sera facturée par<br>l'intermédiaire du programme cantonal de<br>vaccination HPV. |                      |
|                    | GARDASIL9 0.5ML                                                                                  |                      |
| GARDASK 9          | 1DOSE SER                                                                                        | - 1 +                |
| (California)       | Matériel : 1035114                                                                               |                      |
| And Adding         | Ingrédient actif : HPV RL1 VLP 9V                                                                | Ajouter au<br>panier |

Si nécessaire, vous pouvez encore modifier la quantité directement dans le panier.

Votre adresse s'affiche automatiquement sous « Adresse du payeur », « Adresse de livraison » et « Adresse de facturation ». Le mode de paiement par défaut est « Facture ». Choisissez ensuite la date de livraison souhaitée :

| communae securisee                                                                                                    | Récapitulatif                                                                                                    |
|----------------------------------------------------------------------------------------------------|----------------------------------------------------------------------------------------------------|
| 1. L'adresse du payeur<br>2. Mode de paiement                                                                                                    | Payeur:         Dr. Med. Test           Dr. Med. Test         Teststasse 1, 1010 Test, Schweiz           Nº DE COMMANDE (OPTIONAL):         Mode de palement: |
| 3. Adresse de livraison                                                                                                    | ZOR-04-05-2020 07:55:38         Facture           Adresse d'expédition :         Dr. Med. Test                                                                |
| 4. Addresse de facturation                                                                                                    | Teststrasse 1, 1010 Test, Schweiz     Addresse de facturation :                                                                                               |
| 5. Date de livraison souhaitée                                                                                                    | Dr. Med. Test<br>Teststrasse 1, 1010 Test, Schweiz                                                                                                    |
| Demander la date de livraison                                                                                                    | GARDASIL9 0.5ML 10X1DOSE SER                                                                                                    |
| DATE                                                                                                    |                                                                                                    |
| DD/MM/YYYY                                                                                                    | GARDASIL9 0.5ML 1DOSE SER                                                                                                    |
| DUI BUILE<br>DUI MAY 2020<br>Su Mo Tu We Tn Fr St<br>1 2<br>3 4 5r 6 7 8 9<br>1 1 2<br>3 4 5r 6 7 8 9<br>1 1 2<br>1 2 1<br>1 2 1<br>1 1 1<br>1 1 1 1<br>1 1 1<br>1 1 1 1 | GARDASIL 9 0.5ML 1DOSE SER                                                                                                    |

Pour terminer, acceptez les conditions générales et confirmez que vous êtes autorisé-e à effectuer une commande via le programme cantonal de vaccination HPV. Vous recevrez une confirmation de commande par courriel.

Une vidéo explicative est disponible à l'adresse suivante : https://www.mymsd.ch/fr/msd-orders.xhtml.

# 3 Nouveau portail de la DSSI

# 3.1 BE-Login

L'accès au portail web de la DSSI s'effectue au moyen de votre compte personnel BE-Login. Veuillez ne pas utiliser le compte BE-Login d'autres médecins ou collègues de travail. Il vous est également possible de créer un compte BE-Login impersonnel pour votre cabinet.

Nous recommandons cependant que vos collaboratrices et collaborateurs utilisent leur propre compte BE-Login pour commander les vaccins contre le HPV et en demander le remboursement. Si vous ne disposez pas encore d'un tel compte, vous pouvez le créer ici : <u>inscription à BE-Login</u>. Si vous optez pour un compte BE-Login impersonnel (p. ex. au nom du cabinet), choisissez la liste de codes comme attribut de sécurité. Il sera ainsi plus facile pour le personnel de votre cabinet d'accéder au portail de la DSSI.

Vous trouverez de plus amples informations ici : <u>BE-Login</u>.

# 3.2 Inscription à BE-Login

Besoin d'aide ?

Si vous rencontrez des difficultés pour vous inscrire, nous vous recommandons de prendre contact avec le **support BE-Login** par téléphone au +41 31 636 99 98 (disponible 24 heures sur 24 du lundi au dimanche).

# Enregistrer une adresse électronique

Saisissez l'adresse électronique que vous souhaitez utiliser pour vous inscrire à BE-Login et cliquez sur « Enregistrer ».

| Canton de Berne Page            | e d'accueil                      |                               |                                 | Deutsch                  |                                |
|---------------------------------|----------------------------------|-------------------------------|---------------------------------|--------------------------|--------------------------------|
| <u>wa</u> a                     |                                  |                               |                                 | Contact                  |                                |
| BE-Login Page d'a               | Iccueil                          |                               |                                 |                          | Connexion A                    |
|                                 |                                  |                               | AH Les                          | 200                      |                                |
|                                 |                                  |                               |                                 |                          |                                |
|                                 |                                  |                               |                                 |                          |                                |
| Inscription à BE-L              | oain                             |                               |                                 |                          |                                |
|                                 | <b>J</b>                         |                               |                                 |                          |                                |
| Saisie de l'adresse e-mail      | Validation de l'adresse          | Saise de l'identité de        | Choix de l'attribut de          | Paramétrage pour         | Finalisation de l'inscription  |
|                                 | e-maii                           | rutilisateur                  | securite                        | l'attribut de securite   | /                              |
|                                 |                                  |                               |                                 |                          |                                |
| Votre identification se fait pa | r votre adresse e-mail. Pour     | éviter tout abus, indiquez un | e adresse e-mail à laquelle v   | ous êtes le seul à avoir | accès.                         |
| Après avoir enregistré l'adre   | sse e-mail, vous recevrez ur     | e demande de confirmation     | à cette adresse.                |                          |                                |
| Pour confirmer votre adress     | e e-mail, cliquez sur le lien fo | ourni dans le courriel.       |                                 |                          |                                |
| Saisie de l'adresse e-mai       | il                               |                               |                                 |                          |                                |
|                                 | * Champs obligatoires            |                               |                                 |                          |                                |
| Adresse e-mai                   | il *                             |                               |                                 |                          |                                |
|                                 |                                  |                               |                                 |                          |                                |
|                                 | Enregistrer                      |                               |                                 |                          |                                |
|                                 |                                  |                               |                                 |                          |                                |
| Remarque                        |                                  |                               |                                 |                          |                                |
| Une demande de confirma         | tion vous a été envoyée. Si v    | ous ne recevez pas ce mess    | age vérifiez les points suivant | ts:                      |                                |
| > Il se peut que le messag      | ge soit passé dans les spam      |                               |                                 |                          |                                |
| Ajoutez «BE-Login@be.           | .ch» a la liste des expediteur   | s fiables.                    |                                 |                          |                                |
| Nous vous signalons qu          | e la transmission par Interne    | t peut prendre un certain tem | ips.                            |                          |                                |
| Si vous n'avez pas reçu le      | courriel, vous pouvez 🖅 Ré       | clamer la demande de confir   | mation.                         |                          |                                |
|                                 |                                  |                               |                                 |                          |                                |
|                                 |                                  |                               |                                 |                          |                                |
|                                 |                                  |                               |                                 |                          | Haut de page ⊥ੈ                |
|                                 |                                  |                               |                                 |                          |                                |
|                                 |                                  |                               |                                 |                          |                                |
| © canton de Berne               |                                  |                               |                                 | ¥f⊠                      | Impressum Dispositions légales |

## Confirmer l'adresse électronique

Une fois l'adresse électronique enregistrée, la page suivante vous informe qu'une demande de confirmation a été envoyée.

| Saisie de l'adresse e-mail                                             | Validation de l'adresse<br>e-mail                            | Saise de l'identité de<br>l'utilisateur | Choix de l'attribut de<br>sécurité | Paramétrage pour<br>l'attribut de sécurité | Finalisation de l'inscription |
|------------------------------------------------------------------------|--------------------------------------------------------------|-----------------------------------------|------------------------------------|--------------------------------------------|-------------------------------|
| Une demande de c<br>Veuillez consulter v                               | onfirmation a été envoyée à<br>rotre boîte de réception.     | info.hpv@be.ch.                         |                                    |                                            |                               |
| Remarque                                                               | ien vous s été anvavés. Si vo                                |                                         | nago várifina los points cuivan    | to-                                        |                               |
| <ul> <li>Il se peut que le messag<br/>Ajoutez «BE-Login@be.</li> </ul> | e soit passé dans les spam<br>ch» à la liste des expéditeurs | fiables.                                | sage vermez les points sulvan      |                                            |                               |
| > Nous vous signalons que                                              | e la transmission par Internet                               | peut prendre un certain ter             | nps.                               |                                            |                               |
| Si vous n'avez pas reçu le                                             | courriel, vous pouvez 🕀 <u>Réc</u>                           | clamer la demande de confi              | rmation.                           |                                            |                               |
|                                                                        |                                                              |                                         |                                    |                                            |                               |
|                                                                        |                                                              |                                         |                                    |                                            |                               |
|                                                                        |                                                              |                                         |                                    |                                            | Haut de page 🗅                |

Consultez votre boîte de réception électronique, ouvrez le courriel de BE-Login et cliquez sur le lien de confirmation qu'il contient. Veuillez noter que la réception du message peut prendre un certain temps.

## Exemple de message :

| Bonjour,                                                                                                    |
|----------------------------------------------------------------------------------------------------|
| Nous vous remercions de l'intérêt que vous portez à BE-Login, le portail du canton de Berne.<br>Veuillez cliquer sur le lien ci-dessous pour confirmer votre adresse e-mail et votre accès à BE-Login: |
| <ul> <li>https://www.belogin.directories.be.ch/emaillogin/gui/registration/person?data=a9sdf98sf0s0fsd8fsd8fs0fs900990sad0s908<br/>9sda0f09s0ffsd19af3</li> </ul>                                      |
| Avec nos cordiales salutations.                                                                                                    |
| Canton de Berne<br>Support BE-Login                                                                                                    |

Si vous ne trouvez pas le message, vérifiez le dossier contenant les courriels indésirables. Ajoutez « <u>BE-Login@be.ch</u> » à la liste des expéditeurs approuvés.

Si le problème persiste, veuillez prendre contact avec le **support BE-Login** au numéro de téléphone susmentionné.

#### Enregistrer les données d'utilisateur

En cliquant sur le lien de confirmation dans le courriel de BE-Login vous ouvrez une page contenant un formulaire. Remplissez au moins les champs obligatoires, acceptez les conditions générales d'utilisation et cliquez sur « Suivant ».

| aisle de l'adresse e-mail     | falidation de l'adresse Salse de l'identité de Choix de l'attribut de Paramétrage pour Finalisation de l'inscription<br>e-mail Itutilisateur sécurité                                                                     |
|-------------------------------|----------------------------------------------------------------------------------------------------|
| Votre adresse e-mail :        | a bien élé confirmée. Vous pouvez poursuivre la procédure d'inscription.                                                                                                    |
| -                             |                                                                                                    |
| onnées d'identité de l'utilis | vous devez completer tous les champs pour finaliser rinscription.                                                                                                    |
| onnees a laenate de l'aans    | * Champs obligatoires                                                                                                    |
| Adresse e-mail                | info.hpv@abe.ch                                                                                                    |
| Nom *                         | Muster                                                                                                    |
| Prénom *                      | Max                                                                                                    |
| Entreprise / organisation     | Muster SA                                                                                                    |
|                               | ex: Swisscom                                                                                                    |
| Rue / n* *                    | Musterstrasse 1                                                                                                    |
| Complement d'adresse          |                                                                                                    |
| NPA* / Localitè *             | suit Berne                                                                                                    |
| Pays *                        | Suisse                                                                                                    |
| relephone                     | Ex: <u>+41 31 123 12 12</u>                                                                                                    |
|                               |                                                                                                    |
| uméro de pièce d'identité     |                                                                                                    |
|                               | Pour faire réinitialiser votre profil en cas d'oubli de vos identifiants, veuillez indiquer le numéro d'une pièce d'identité à votre nom (passport                                                                        |
|                               | carte d'identité, etc.) dans le champ ci-dessous.                                                                                                    |
|                               | L'indication de ce numèro est faculative, mais elle pourra vous éviter d'avoir à vous réinscrire.                                                                                                    |
| No. for an other analogist    | <u>Ou se trouve le numero de votre piece d'identite?</u>                                                                                                    |
| Numero de piece didentite     |                                                                                                    |
| Date de lin de validite       | Format: JJJMM AAAA                                                                                                    |
|                               |                                                                                                    |
| uestion de securite           |                                                                                                    |
|                               | Si vous oubliez voire moi de passe de connexion à BE-Login, vous aurez la possibilite d'en delinir un nouveau après avoir repondu à une<br>question de sécurité. Veuillez choisir cette question et saisir votre rénonse. |
|                               | * Champs obligatoires                                                                                                    |
| Question de sécurité *        | Où avez-vous rencontré la personne avec qui vous vivez? V                                                                                                    |
| Réponse *                     | Genève                                                                                                    |
|                               |                                                                                                    |
| éfinir le mot de passe        |                                                                                                    |
|                               | Le mot de passe doit contenir au moins 8 caractères de trois des quatre catégories suivantes: majuscules, minuscules, chiffres et                                                                                         |
|                               | caractères spèciaux.                                                                                                    |
|                               | * Champs obligatoires                                                                                                    |
| Confirmer le met de passe *   |                                                                                                    |
| sommer le mor de passe        |                                                                                                    |
| onditions générales d'utili   | sation                                                                                                    |
|                               | Conditions générales d'utilisation de BE-Login                                                                                                    |
|                               | Je déclare avoir lu et compris les conditions générales                                                                                                    |
|                               | d'utilisation.                                                                                                    |
|                               |                                                                                                    |
|                               | Suiva                                                                                                    |

## Définir un attribut de sécurité

Choisissez l'un des deux attributs de sécurité proposés :

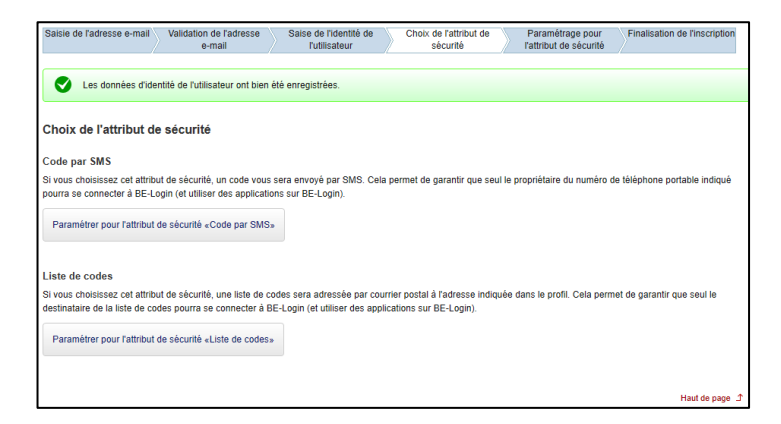

# Paramétrer l'attribut de sécurité

## Code par SMS

Saisissez à présent le numéro de téléphone portable que vous souhaitez utiliser, puis cliquez sur « Enregistrer ».

| Saisie de l'adresse e-mail    | Validation de l'adresse Saise de l'identité de Choix de l'attribut de Paramétrage pour Finalisation de l'inscription                  |
|-------------------------------|----------------------------------------------------------------------------------------------------|
| /                             | e-mail l'utilisateur sécurité l'attribut de sécurité                                                                                  |
|                               |                                                                                                    |
| Paramétrage pour l'att        | ribut de sécurité «Code par SMS»                                                                                                    |
|                               | e de na nas indiquar la numáro da tálánhona da l'annarail mobila à nartir duqual yous yous connactar à REJ ogin La coda da sácuritá   |
| reçu par SMS fonctio          | nnerait quand même, mais comme vous l'aurez reçu sur le même appareil, il n'offrirait pas la garantie de sécurité nécessaire.         |
|                               |                                                                                                    |
| Données d'identité de l'utili | sateur                                                                                                    |
| Adresse e-mail                | info.hpv@be.ch                                                                                                    |
| Nom                           | Muster                                                                                                    |
| Prénom                        | Max                                                                                                    |
|                               |                                                                                                    |
| Attribut de sécurité «Code    | par SMS»                                                                                                    |
|                               | Avec cet attribut de sécurité, un code vous sera envoyé par SMS à chaque fois que le niveau de sécurité devra être renforcé. Veuillez |
|                               | indiquer le numéro de téléphone portable auquel vous souhaitez recevoir ces codes.                                                    |
|                               | *Champs obligatoires                                                                                                    |
| Numéro de téléphone           |                                                                                                    |
| portable                      | Ex: 079 123 12 12 ou +41 79 123 12 12                                                                                                 |
|                               | Encodetrer                                                                                                    |
|                               | Linegistier                                                                                                    |
|                               |                                                                                                    |
| Potour                        |                                                                                                    |
| Retour                        |                                                                                                    |
|                               |                                                                                                    |
|                               | Haut de page 고                                                                                                    |

Saisissez le code de sécurité reçu par SMS et cliquez sur « Valider ».

| Saisie de l'adres       | ise e-mail                       | Validation de l'adresse<br>e-mail                      | Saise de l'identité de<br>l'utilisateur            | Choix de l'attribut de<br>sécurité | Paramétrage pour<br>l'attribut de sécurité | Finalisation de l'inscription   |
|-------------------------|----------------------------------|--------------------------------------------------------|----------------------------------------------------|------------------------------------|--------------------------------------------|---------------------------------|
| Paramétrage             | e pour l'ati                     | tribut de sécurité «                                   | «Code par SMS»                                     |                                    |                                            |                                 |
| Pour nous assur<br>SMS. | er que le numé                   | éro de téléphone portable                              | que vous avez indiqué est e                        | exact et que vous en êtes bie      | n le propriétaire, vous allez              | ecevoir un code de sécurité par |
| Un cod<br>Veuille:      | le de sécurité<br>z taper ce cod | vous a été envoyé par SN<br>le de sécurité dans le cha | AS au « <u>079 000 00 00</u> » .<br>mp ci-dessous. |                                    |                                            |                                 |
| Vérification du         | u numéro de f                    | téléphone portable                                     |                                                    |                                    |                                            |                                 |
| Code                    | ∋ de sécurité *                  | *Champs obligatoires                                   |                                                    |                                    |                                            |                                 |
|                         |                                  |                                                        |                                                    |                                    |                                            |                                 |
| Uous n<br>L'envoi       | 1'avez pas reç<br>i du code de s | çu le SMS?<br>écurité peut durer jusqu'à               | 2 minutes. Veuillez patiente                       | r.                                 |                                            |                                 |
|                         |                                  |                                                        |                                                    | Vérifier le numéro de télé         | phone portable et redema                   | nder un code de sécurité. »     |
| Retour                  |                                  |                                                        |                                                    |                                    |                                            |                                 |

# Liste de codes

Vérifiez que l'adresse saisie est correcte et confirmez les données en cliquant sur « Suivant ».

| Saisie de l'adresse e-mail    | /alidation de l'adresse<br>e-mail                                                                 | Saise de l'identité de<br>l'utilisateur | Choix de l'attribut de<br>sécurité | Paramétrage pour<br>l'attribut de sécurité | Finalisation de l'inscription |
|-------------------------------|---------------------------------------------------------------------------------------------------|-----------------------------------------|------------------------------------|--------------------------------------------|-------------------------------|
| Paramétrage pour l'att        | ribut de sécurité «                                                                               | Liste de codes»                         |                                    |                                            |                               |
| Données d'identité de l'utili | sateur                                                                                            |                                         |                                    |                                            |                               |
| Adresse e-mail                | info.hpv@be.ch                                                                                    |                                         |                                    |                                            |                               |
| Nom                           | Muster                                                                                            |                                         |                                    |                                            |                               |
| Prénom                        | Max                                                                                               |                                         |                                    |                                            |                               |
| Adresse                       | La liste de coo<br>Muster SA<br>Max Muster<br>Musterstrasse 1<br>3011 Berne<br>Modifier l'adresse | les va être envoyée à l'ad              | resse Indiquée. Veuillez véri      | fier qu'elle est exacte.                   |                               |
| Retour                        |                                                                                                   |                                         |                                    |                                            | Suivant                       |
|                               |                                                                                                   |                                         |                                    |                                            | Haut de page Ĵ                |

# Exemple de liste de codes :

|   |                                                                                                    |                                                                                                    |                                                                                                    |                                                                                                    |                                                                                                    | P.P. A 30                                                                                                    | 01 Bern                                                                                                    |                                                                                      | Pa                                                                                  | SECH AG                                                                                      |
|---|----------------------------------------------------------------------------------------------------|----------------------------------------------------------------------------------------------------|----------------------------------------------------------------------------------------------------|----------------------------------------------------------------------------------------------------|----------------------------------------------------------------------------------------------------|----------------------------------------------------------------------------------------------------|----------------------------------------------------------------------------------------------------|--------------------------------------------------------------------------------------|-------------------------------------------------------------------------------------|----------------------------------------------------------------------------------------------|
|   | Finanzdin                                                                                                    | ektion des K                                                                                                    | antons Bern                                                                                                    |                                                                                                    |                                                                                                    |                                                                                                    |                                                                                                    |                                                                                      |                                                                                     |                                                                                              |
|   | Postfach                                                                                                    | 10rmatik und<br>8334                                                                                                    | 1 Organisatio                                                                                                    | n                                                                                                    |                                                                                                    |                                                                                                    |                                                                                                    |                                                                                      |                                                                                     |                                                                                              |
|   | 3001 Ber                                                                                                    | 71                                                                                                    |                                                                                                    |                                                                                                    |                                                                                                    |                                                                                                    |                                                                                                    |                                                                                      |                                                                                     |                                                                                              |
|   | +41 31 6                                                                                                    | 33 60 03                                                                                                    |                                                                                                    |                                                                                                    |                                                                                                    |                                                                                                    |                                                                                                    |                                                                                      |                                                                                     |                                                                                              |
|   | belogine                                                                                                    | be.ch                                                                                                    |                                                                                                    |                                                                                                    |                                                                                                    |                                                                                                    |                                                                                                    |                                                                                      |                                                                                     |                                                                                              |
|   | www.be.                                                                                                    | ch/login                                                                                                    |                                                                                                    |                                                                                                    |                                                                                                    |                                                                                                    |                                                                                                    |                                                                                      |                                                                                     |                                                                                              |
|   |                                                                                                    |                                                                                                    |                                                                                                    |                                                                                                    |                                                                                                    |                                                                                                    |                                                                                                    |                                                                                      |                                                                                     |                                                                                              |
|   |                                                                                                    |                                                                                                    |                                                                                                    |                                                                                                    |                                                                                                    |                                                                                                    |                                                                                                    |                                                                                      |                                                                                     |                                                                                              |
|   |                                                                                                    |                                                                                                    |                                                                                                    |                                                                                                    |                                                                                                    |                                                                                                    |                                                                                                    |                                                                                      |                                                                                     |                                                                                              |
|   |                                                                                                    |                                                                                                    |                                                                                                    |                                                                                                    |                                                                                                    |                                                                                                    |                                                                                                    |                                                                                      |                                                                                     |                                                                                              |
|   |                                                                                                    |                                                                                                    |                                                                                                    |                                                                                                    |                                                                                                    |                                                                                                    |                                                                                                    |                                                                                      |                                                                                     |                                                                                              |
|   |                                                                                                    |                                                                                                    |                                                                                                    |                                                                                                    |                                                                                                    |                                                                                                    |                                                                                                    |                                                                                      |                                                                                     |                                                                                              |
|   |                                                                                                    |                                                                                                    |                                                                                                    |                                                                                                    |                                                                                                    |                                                                                                    |                                                                                                    |                                                                                      |                                                                                     |                                                                                              |
|   |                                                                                                    |                                                                                                    |                                                                                                    |                                                                                                    |                                                                                                    | 2                                                                                                    |                                                                                                    |                                                                                      |                                                                                     |                                                                                              |
|   |                                                                                                    |                                                                                                    |                                                                                                    |                                                                                                    |                                                                                                    |                                                                                                    |                                                                                                    |                                                                                      |                                                                                     |                                                                                              |
|   |                                                                                                    |                                                                                                    |                                                                                                    |                                                                                                    |                                                                                                    |                                                                                                    |                                                                                                    |                                                                                      |                                                                                     |                                                                                              |
|   | Codeka                                                                                                    | arte für de                                                                                                    | en Zugang                                                                                                    | zu BE-Lo                                                                                                    | gin                                                                                                    |                                                                                                    | .3                                                                                                    |                                                                                      |                                                                                     |                                                                                              |
| đ | Guten T                                                                                                    | ag                                                                                                    |                                                                                                    |                                                                                                    |                                                                                                    |                                                                                                    |                                                                                                    |                                                                                      |                                                                                     |                                                                                              |
|   | Danke fi                                                                                                    | ür ihr intere                                                                                                    | sse an BE-l                                                                                                    | .ogin. Sie ei                                                                                                    | rhalten die Co                                                                                                    | dekarte für den                                                                                                    | Zugang zu                                                                                                    | BE-Login,                                                                            | dem Portal                                                                          | des Kantons E                                                                                |
| / |                                                                                                    |                                                                                                    |                                                                                                    |                                                                                                    |                                                                                                    |                                                                                                    |                                                                                                    |                                                                                      |                                                                                     |                                                                                              |
| - | Bitto Dec                                                                                                    | achten Sie r<br>ahren Sie ri                                                                                                    | tolgende wi<br>liese Coriek                                                                                                    | chtige Punk<br>arte an eine                                                                                                    | te im Umgang<br>im sicheren, fi                                                                                                    | a mit dieser Kan<br>ir Dritte nicht zu                                                                                                    | ie:<br>valienlicher                                                                                                    | Ortauf                                                                               |                                                                                     |                                                                                              |
|   |                                                                                                    | Contraction of the second second                                                                                                    | HODO COURT                                                                                                    | on to out on re                                                                                                    | and the first of the                                                                                                    | THE PROPERTY OF A DESCRIPTION OF A DESCRIPTION OF A DESCR | Alon Aluca idea                                                                                                    | A STATE COLORS                                                                       |                                                                                     |                                                                                              |
|   | · Dies                                                                                                    | e Codekarte                                                                                                    | e verfällt nic                                                                                                    | th, Wenn S                                                                                                    | ie dazu aufget                                                                                                    | ordert werden.                                                                                                    | geben Sie                                                                                                    | den entspre                                                                          | chenden C                                                                           | ode gemäss o                                                                                 |
|   | <ul> <li>Diese vom</li> </ul>                                                                                                    | e Codekarti<br>System zul                                                                                                    | e verfällt nic<br>fällig ausge                                                                                                    | sht. Wenn S<br>wählten Pos                                                                                                    | ie dazu aufget<br>sition ein.                                                                                                    | lordert werden,                                                                                                    | geben Sie                                                                                                    | den entspre                                                                          | ichenden C                                                                          | ode gemäss o                                                                                 |
|   | <ul> <li>Diese vom</li> <li>Bei \</li> </ul>                                                                                                    | e Codekarti<br>System zu<br>/erlust der (                                                                                                    | e verfällt nic<br>fällig ausge<br>Codekarte i                                                                                                    | ht. Wenn S<br>wählten Pos<br>können Sie (                                                                                                    | ie dazu aufget<br>sition ein.<br>online eine nei                                                                                                    | lordert werden,<br>ue Karte bestell                                                                                                    | geben Sie<br>en.                                                                                                    | den entspre                                                                          | ichenden C                                                                          | ode gemäss d                                                                                 |
|   | <ul> <li>Diese vom</li> <li>Bei \</li> <li>Haben S</li> </ul>                                                                                                    | e Codekarti<br>System zul<br>/erlust der (<br>Sie Fragen z                                                                                                    | e verfällt nic<br>fällig ausge<br>Codekarte i<br>tu BE-Looir                                                                                                    | ht, Wenn S<br>wählten Pos<br>können Sie k<br>17 Unser Su                                                                                                    | ie dazu aufget<br>sition ein.<br>online eine ne<br>poort hilft ihne                                                                                                    | lordert werden,<br>ue Karte bestell<br>an oerne weiter.                                                                                                    | geben Sie<br>en.<br>Sie erreict                                                                                                    | den entspre                                                                          | ichenden C<br>Montag bis                                                            | ode gemäss d<br>Freitag, von C                                                               |
|   | <ul> <li>Dies<br/>vom</li> <li>Bei V</li> <li>Haben S</li> <li>12:00 /</li> </ul>                                                                                                    | e Codekarti<br>System zu<br>/erlust der (<br>Sie Fragen z<br>/ 13:00 - 16                                                                                                    | e verfällt nic<br>fällig ausge<br>Codekarte i<br>tu BE-Login<br>5:30 Uhr un                                                                                                    | ht. Wenn S<br>wählten Pos<br>können Sie<br>1? Unser Su<br>ter Telefon                                                                                                    | ie dazu aufget<br>ition ein.<br>online eine nei<br>pport hillt ihne<br>+41 31 633 6                                                                                                    | lordert werden,<br>ue Karte bestell<br>an geme weiter.<br>2_03 oder an be                                                                                                    | geben Sie<br>en.<br>Sie erreich<br>login@be.o                                                                                                    | den entspre<br>ren uns von<br>zh                                                     | ichenden C<br>Montag bis                                                            | ode gemäss o<br>Freitag, von C                                                               |
|   | <ul> <li>Dies<br/>vom</li> <li>Bei V</li> <li>Haben S</li> <li>12:007</li> </ul>                                                                                                    | e Codekarti<br>System zul<br>/erlust der (<br>Sie Fragen z<br>/ 13:00 - 16                                                                                                    | e verfällt nic<br>fällig ausge<br>Codekarte i<br>tu BE-Login<br>5:30 Uhr un                                                                                                    | ht. Wenn S<br>wählten Pos<br>können Sie /<br>I? Unser Su<br>ter Telefon                                                                                                    | ie dazu aufget<br>ittion ein.<br>online eine nei<br>pport hitt ihne<br>+41 31 633 6i                                                                                                    | lordert werden,<br>ue Karte bestell<br>an gerne weiter.<br>0_03 oder an be                                                                                                    | geben Sie<br>en,<br>Sie erreich<br>login@be.c                                                                                                    | den entspre<br>ren uns von<br>th                                                     | ichenden C<br>Montag bis                                                            | ode gemäss o<br>: Freitag, von C                                                             |
|   | <ul> <li>Dies<br/>vom</li> <li>Bei \</li> <li>Haben S<br/>- 12:00 /</li> <li>Wir freue</li> </ul>                                                                                                    | e Codekarti<br>System zu<br>/erlust der (<br>Sie Fragen z<br>/ 13:00 - 16<br>en uns, das                                                                                             | e verfällt nic<br>fällig ausge<br>Codekarte i<br>tu BE-Logir<br>5:30 Uhr un<br>s Sie unser                                                                                                    | ht. Wenn S<br>wählten Pos<br>können Sie /<br>P Unser Su<br>ter Telefon -<br>e Online-Die                                                                                                    | ie dazu aufgef<br>ittion ein.<br>online eine nei<br>pport hillt ihne<br>+41 31 633 6i<br>enste nutzen.                                                                                                   | lordert werden,<br>ue Karte bestell<br>an gerne welter.<br>0 03 oder an be                                                                                                    | geben Sie<br>en.<br>Sie erreich<br>login@be.c                                                                                                    | den entspre<br>een uns von<br>zh                                                     | ichenden C<br>Montag bis                                                            | ode gemäss c<br>i Freitag, von C                                                             |
|   | Dies<br>vom     Bei \     Haben S     - 12:00     Wir freue                                                                                                    | e Codekarti<br>System zu<br>/erlust der (<br>Sie Fragen z<br>/ 13:00 - 16<br>en uns, das                                                                                             | e verfällt nic<br>fällig ausge<br>Codekarte i<br>tu BE-Login<br>3:30 Uhr un<br>5:30 Uhr un                                                                                                    | ht, Wenn S<br>wählten Pos<br>können Sie /<br>? Unser Su<br>ter Telefon<br>e Online-Die                                                                                                    | ie dazu aufgef<br>ition ein.<br>online eine nei<br>pport hilft ihne<br>+41 31 633 6i<br>anste nutzen.                                                                                                    | lordert werden,<br>ue Karte bestell<br>an gerne weiter.<br>0_03 oder an be                                                                                                    | geben Sie<br>en.<br>Sie erreich<br>login@be.c                                                                                                    | den entspre<br>nen uns von<br>th                                                     | ichenden C<br>Montag bis                                                            | ode gemäss o                                                                                 |
|   | Dies<br>vom     Bei \     Haben S     - 12:00     Wir freue                                                                                                    | e Codekarti<br>System zul<br>/erlust der (<br>Sie Fragen z<br>/ 13:00 - 16<br>en uns, das                                                                                            | e verfällt nic<br>fällig ausge<br>Codekarte I<br>tu BE-Login<br>3:30 Uhr un<br>s Sie unser                                                                                                    | ht, Wenn S<br>wählten Pos<br>können Sie /<br>1? Unser Su<br>ter Telefon<br>e Online-Die                                                                                                    | ie dazu aufgef<br>itton ein.<br>online eine ne<br>pport hilft ihne<br>+41 31 633 6i<br>enste nutzen.                                                                                                    | lordert werden,<br>ue Karte bestell<br>an geme weiter.<br>0_03 oder an be                                                                                                    | geben Sie<br>en.<br>Sie erreict<br>login@be.c                                                                                                    | den entspre<br>nen uns von<br>th                                                     | ichenden C                                                                          | ode gemäss d<br>i Freitag, von C                                                             |
|   | Dies<br>vom     Bei V<br>Haben S<br>- 12:00                                                                                                    | e Codekarti<br>System zul<br>/erlust der (<br>Sie Fragen z<br>/ 13:00 - 16<br>en uns, das                                                                                            | e verfällt nic<br>fällig ausge<br>Codekarte I<br>tu BE-Login<br>3:30 Uhr un<br>s Sie unser                                                                                                    | ht, Wenn S<br>wählten Pos<br>können Sie /<br>I? Unser Su<br>ter Telefon<br>e Online-Die                                                                                                    | ie dazu aufgef<br>ition ein.<br>online eine nei<br>pport hilft ihne<br>+41 31 633 6i<br>inste nutzen.                                                                                                    | lordert werden,<br>ue Karte bestell<br>an geme welter.<br>003 oder an be                                                                                                    | geben Sie<br>en.<br>Sie erreich<br>login@be.c<br>Grüsse                                                                                                    | den entspre<br>nen uns von<br>th                                                     | ichenden C                                                                          | ode gemiliss d                                                                               |
|   | <ul> <li>Dies vom</li> <li>Bei V</li> <li>Haben S</li> <li>12:00</li> <li>Wir freue</li> </ul>                                                                                                    | e Codekarti<br>System zul<br>/erlust der (<br>Sie Fragen z<br>/ 13:00 - 16<br>en uns, das                                                                                            | e verfällt nic<br>fällig ausge<br>Codekarte I<br>tu BE-Login<br>3:30 Uhr un<br>s Sie unser                                                                                                    | ht, Wenn S<br>wählten Pos<br>können Sie /<br>?? Unser Su<br>ter Telefon -<br>e Online-Die                                                                                                    | ie dazu aufgef<br>ition ein.<br>online eine nei<br>pport hillt ihme<br>+41 31 633 6i<br>anste nutzen.                                                                                                    | lordert werden,<br>ue Karte bestell<br>an geme weiter.<br>0_03 oder an be<br>Freundliche (<br>BE-Login S                                                                                                    | geben Sie<br>en.<br>Sie erreich<br>login@be.o<br>Grüsse<br>Grüsse                                                                                                    | den entspre<br>ten uns von<br>th                                                     | ichenden C                                                                          | ode gemäss d                                                                                 |
|   | <ul> <li>Dies vom</li> <li>Bei \</li> <li>Haben S</li> <li>12:00 /</li> <li>Wir freue</li> </ul>                                                                                                    | e Codekarti<br>System zu<br>/erlust der (<br>Sie Fragen z<br>/ 13:00 - 16<br>en uns, das                                                                                             | e verfällt nic<br>fällig ausge<br>Codekarte I<br>tu BE-Login<br>S:30 Uhr un<br>s Sie unser                                                                                                    | ht, Wenn S<br>wähten Pos<br>können Sie /<br>?? Unser Su<br>ter Telefon<br>e Online-Die                                                                                                    | ie dazu aufgef<br>ition ein.<br>online eine nei<br>pport hillt ihme<br>+41 31 633 6i<br>anste nutzen.                                                                                                    | lordert werden,<br>ue Karte bestell<br>o 03 oder an be<br>Freundliche (<br>BE-Login S<br>Kanton Bern                                                                                                    | geben Sie<br>en.<br>Sie erreich<br>login@be.c<br>Grüsse<br>Grüsse                                                                                                    | den entspre<br>ten uns von<br>th                                                     | ichenden C                                                                          | ode gemäss d                                                                                 |
|   | Dies-<br>vom     Bei V Haben S - 12:00 Wir freue                                                                                                    | e Codekarti<br>System zul<br>/erlust der (<br>Sie Fragen z<br>/ 13:00 - 16                                                                                                    | e verfällt nic<br>fällig ausge<br>Codekarte i<br>tu BE-Logir<br>3:30 Uhr un<br>s Sie unser                                                                                                    | ht, Wenn S<br>wählten Pos<br>onnen Sie<br>I? Unser Su<br>ter Telefon<br>e Online-Die                                                                                                    | ie dazu aufgef<br>ition ein.<br>online eine nei<br>pport hift ihne<br>+41 31 633 6i<br>anste nutzen.                                                                                                    | lordert werden,<br>ue Karte bestell<br>an geme weiter.<br>D <sup>03</sup> oder an be<br>Freundliche I<br>BE-Login S<br>Kanton Bern                                                                                                    | geben Sie<br>en.<br>Sie erreich<br>login@be.c<br>Grüsse<br>Grüsse                                                                                                    | den entspre<br>ven uns von<br>zh                                                     | ichenden C                                                                          | ode gemäss d                                                                                 |
|   | Dies<br>vom     Bei\<br>Haben S<br>- 12:00 J                                                                                                    | e Codekarti<br>System zul<br>/erlust der (<br>Sie Fragen z<br>/ 13:00 - 16                                                                                                    | e verfällt nic<br>fällig ausge<br>Codekarte I<br>tu BE-Login<br>S:30 Uhr un<br>s Sie unser                                                                                                    | ht, Wenn S<br>wählten Pos<br>können Sie<br>I? Unser Su<br>ter Telefon<br>e Online-Die                                                                                                    | ie dazu aufgef<br>ition ein.<br>online eine nei<br>pport hillt ihne<br>+41 31 633 6i<br>enste nutzen.                                                                                                    | lordert werden,<br>ue Karte bestell<br>an geme weiter.<br>D_03 oder an be<br>D_03 oder an be<br>Freundliche (<br>BE-Login S<br>Kanton Bern                                                                                                    | geben Sie<br>en.<br>Sie erreich<br>login@be.c<br>Grüsse<br>Grüsse                                                                                                    | den entspri<br>ten uns von<br>th                                                     | Montag bis                                                                          | ode genäss d                                                                                 |
|   | Dies<br>vom     Bei\<br>Haben S<br>- 12:00                                                                                                    | e Codekarti<br>System zul<br>/erlust der (<br>Sie Fragen z<br>1 3:00 - 16<br>en uns, das                                                                                             | e verfallt nie<br>fallig ausge<br>Codekarte I<br>zu BE-Login<br>3:30 Uhr un<br>s Sie unser                                                                                                    | ht, Wenn S<br>wählten Poe<br>sönnen Sile -<br>i? Unser Su<br>ter Telefon -<br>e Online-Die                                                                                                    | ie dazu aufget<br>iston ein.<br>online eine ner<br>pport hillt ihne<br>+41 31 633 6i<br>anste nutzen.                                                                                                    | lordert werden,<br>ue Karte bestell<br>an geme weiter.<br>0_03 oder an be<br>0_03 oder an be<br>Freundliche (<br>BE-Login S<br>Kanton Bern                                                                                                    | geben Sie<br>en.<br>Sie erreich<br>login@be.c<br>Grüsse<br>Support                                                                                                    | den entspre<br>ren uns von<br>th                                                     | Montag bis                                                                          | ode gemäss d                                                                                 |
|   | Dies<br>vom     Bei\<br>Haben S<br>- 12:00,<br>Wir freue                                                                                                    | e Codekarti<br>System zul<br>/erlust der (<br>Sie Fragen z<br>/ 13:00 - 16<br>en uns, das                                                                                            | e verfallt nie<br>fallig ausge<br>Codekarte I<br>to BE-Login<br>3:30 Uhr un<br>s Sie unser                                                                                                    | ht, Wenn S<br>wählten Pos<br>sönnen Sie -<br>in Unser Su<br>ter Telefon -<br>e Online-Die                                                                                                    | ie dazu autgel<br>ittion ein.<br>online eine ne<br>pport hilt ihn<br>+41 31 633 6/<br>Inste nutzen.                                                                                                    | Iordiert werden,<br>ue Karte bestell<br>an geme weiter.<br>D 03 oder an be<br>Freundliche (<br>BE-Login S<br>Kanton Bern                                                                                                    | geben Sie<br>en.<br>Sie erreich<br>login@be.c<br>Grüsse<br>support                                                                                                    | den entspre<br>ren uns von<br>th                                                     | Montag bis                                                                          | ode gemäss d                                                                                 |
|   | Dies<br>vom     Bei\<br>Haben S<br>- 12:00/<br>Wir freue                                                                                                    | e Codekart<br>System zul<br>/erlust der (<br>3ie Fragen z<br>/ 13:00 - 16<br>en uns, das                                                                                             | e verfallt nic<br>fällig ausge<br>Codekarte i<br>tu BE-Login<br>3:30 Uhr un<br>s Sie unser<br>s Sie unser                                                                                                    | ht, Wenn S<br>wilhten Poe<br>können Sie (<br>1? Unser Su<br>ter Telefon<br>e Online-Dik                                                                                                    | le dazu aufgel<br>tilon ein:<br>online eine ne<br>pport hilft ihne<br>+41 31 633 60<br>inste nutzen.                                                                                                    | Indert werden,<br>ue Karte bestell<br>an geme weiter.<br>0.03 oder an be<br>Freundliche (<br>BE-Login S<br>Kanton Bern<br>51 13NK<br>22 YN10.                                                                                                    | geben Sie<br>en.<br>Sie erreich<br>login@be.c<br>Grüsse<br>Support                                                                                                    | 71 2FF3                                                                              | Montag bis                                                                          | ode gemäss o<br>Freitag, von C                                                               |
|   | Dies<br>vom     Bei\<br>Haben S<br>- 12:00,<br>Wir freue<br>Wir freue<br>01 FE1N<br>02 YLB0<br>03 UR7V                                                                                                    | e Codekarti<br>System zul<br>/erlust der (<br>Sie Fragen z<br>/ 13:00 - 16<br>en uns, das<br>11 BN3F<br>12 HLS<br>13 M42N                                                            | e vertällt nic<br>fällig ausge<br>Codekarte i<br>tu BE-Login<br>3:30 Uhr un<br>s Sie unsen<br>s Sie unsen<br>21 WK84<br>22 SR4F<br>23 3L/2                                                                           | ht. Wenn S<br>wilhten Poe<br>können Sie<br>I? Unser Su<br>ter Telefon<br>e Online-Die<br>31 C7DQ<br>32 616k                                                                                                    | le dazu aufgel<br>tion ein.<br>online eine ne<br>pport hilt linne<br>+41 31 633 6/<br>anste nutzen.<br>41 N6M3<br>42 1F2V<br>43 OW2A                                                                     | erdert werden,<br>ue Karte bestell<br>an geme weiter.<br>2 03 oder an be<br>Freundliche (<br><b>BE-Login S</b><br>Kanton Berr<br><b>S1</b> 13NK<br><b>S2</b> 2019<br><b>S3</b> 4001                                                                                                    | geben Sie<br>en.<br>Sie eneich<br>login@be.c<br>Grüsse<br>support<br>61 ME4P<br>62 E1DD<br>63 Y1LV                                                                               | 71 2FF3<br>72 R2F3<br>73 W2F3                                                        | B1 ULE9<br>B2 4/8N<br>33 4/94-18                                                    | 91 M/7OR<br>92 SN/MC                                                                         |
|   | Dies<br>vom     Bei\<br>Haben S<br>- 12:00,<br>Wir freue Wir freue Wir freue U1 FE1N 02 YLBD 03 UR7V 04 RYUB 04 RYUB                                                                                                    | e Codekarti<br>System zul<br>/ driust dier (<br>%e Fragen z<br>/ 13:00 - 16<br>en uns, das<br>en uns, das<br>11 BN3F<br>12 HL1S<br>13 M43N<br>14 CSWE                                | 21 WK84<br>22 SH4F<br>23 Sie unser<br>24 SH2<br>23 SH4F<br>23 SUXA<br>24 SPL5                                                                                                    | aht, Wenn S<br>wilhten Poe<br>konnen Sie<br>I? Unser Su<br>ter Telefon-<br>e Online-Die<br>al G7DQ<br>32 616K<br>33 80RK<br>34 65RH                                                                                                    | le dazu aufgel<br>tion ein.<br>port hilt ihne<br>+41 31 633 60<br>inste nutzen.<br>41 NBM3<br>42 1F2V<br>43 QW2A<br>44 BM29                                                                              | erdert werden,<br>ue Karte bestell<br>in gene weiter.<br>0.03 oder an be<br>BE-Login S<br>Kanton Bern<br>51 13NK<br>52 XD16<br>53 40CJ<br>54 03CJ                                                                                                    | geben Sie<br>en.<br>Sie erreich<br>login@be.c<br>Grüsse<br>support<br>61 ME4P<br>62 E1DD<br>63 Y1UY<br>64 KE68                                                                   | 71 2FF3<br>72 R42C<br>73 W5E6                                                        | 81 ULE9<br>82 418N<br>83 3WH4<br>84 7ANA                                            | 91 M/7OR<br>92 SN/MK<br>93 S3X5<br>94 SW/F                                                   |
|   | Dies-<br>vom     Bei \     Haben S     - 12:00     Wir freue     Wir freue     Urry     YLBD     03 UR7V     04 RVUB     05 D47V                                                                                                    | e Codekarti<br>System zul<br>/ farlust der (<br>Sie Fragen z<br>/ 13:00 - 16<br>an uns, das<br>11 BN3F<br>12 HL1S<br>13 M3N<br>14 CSWE<br>15 SB6J                                    | e verfallt nic<br>Bilig ausge<br>Codekarte I<br>tu BE-Logir<br>3:30 Uhr un<br>s Sie unser<br>21 WK84<br>22 994F<br>23 3UXA<br>24 9PLS<br>25 K7H0                                                                     | ht. Wenn S<br>wihlten Poc<br>connen Sie<br>r? Unser Su<br>ter Telefon<br>e Online-Die<br>31 C7DQ<br>32 616k<br>33 60RK<br>34 6FRH<br>35 0519                                                                                                    | le dazu aufgel<br>tion ein.<br>online eine ne<br>pport hillt link<br>+41 NBM3<br>inste nutzen.<br>41 NBM3<br>42 1F2V<br>43 QW2A<br>44 BW29<br>45 CX52                                                    | Indert werden,<br>ue Karte bestell<br>in geno weiter.<br>D 03 oder an be<br>Freundlicher<br>BE-Login S<br>Kanton Bern<br>51 13NK<br>52 XD1G<br>53 40CJ)<br>54 W3NP<br>55 M7V                                                                                                    | geben Sie<br>en.<br>Sie erreich<br>login@be.c<br>Grüsse<br>support<br>61 ME4P<br>62 E1DD<br>63 Y1UY<br>64 KE68<br>65 Y320                                                        | 71 2FF3<br>72 R42C<br>73 W556<br>74 4PD7<br>75 B5PS                                  | 81 ULE9<br>82 418N<br>83 JWH4<br>84 7ANA<br>85 W359                                 | 91 M/7GR<br>92 SNMK<br>93 S3X5<br>94 SUMP<br>95 Z5HI                                         |
|   | Dies-<br>vom     Bei/v     Haben V     Haben V     troug     Vir freue     Wir freue     Vir freue     Vir freue | e Codekarti<br>System zul<br>/enlus dier (<br>Sie Fragen z<br>/ 13:00 - 16<br>an uns, das<br>an uns, das<br>11 BN3F<br>12 HL1S<br>13 M43N<br>14 CSWE<br>15 SB6J<br>16 2TAL           | 21 WK84<br>Sile ausge<br>Codekarte I<br>tu BE-Logir<br>3:30 Uhr un<br>s Sie unser<br>22 SH4F<br>22 SH4F<br>22 SH4F<br>23 SLXA<br>24 SH5S<br>25 K7H9                                                                  | aht. Wenn S           wilhten Poc           sönnen Sie           r? Unser Su           ter Telefon           e Online-Die           31 C7DQ           32 616K           33 607K           34 5FRH           36 T9N9           36 T9N9                                                                                                    | le dazu aufgef<br>tion ein.<br>online eine ne<br>pport hillt linn<br>+41 31 633 6i<br>inste nutzen.<br>41 NBM3<br>42 1F2V<br>43 OW2A<br>44 BM23<br>43 OW2A<br>44 BM23<br>45 CKS2<br>46 9GTN              | Indert werden,<br>ue Karle bestell<br>in geno weiter.<br>0.03 oder an be<br>Freundliche U<br>BE-Login S<br>Kanton Bern<br>(51 13NK<br>52 x016<br>53 4000<br>54 WaNP<br>55 M7VY<br>56 DUST                                                                                                    | geben Sie<br>en.<br>Sie erreich<br>login@be.c<br>Grüsse<br>support<br>61 ME4P<br>62 E1DD<br>63 Y1UY<br>64 KE68<br>65 Y32Q<br>66 F13H                                             | 71 2FF3<br>72 R42C<br>73 W566<br>74 4PD7<br>75 B5PS<br>76 6614                       | 81 ULE9<br>82 418N<br>83 JWH4<br>84 7ANA<br>85 W359<br>86 7KY8                      | 91 M/GR<br>92 SWAK<br>93 S3/5<br>94 SWP<br>95 ZCH1<br>96 Y160                                |
|   | Dies-<br>vom     Bei \     Haben S     - 12:00 /     Wir freue     Wir freue     U1 FE1N     02 YLB7     03 UR7     04 RVL8     05 BMW7     7 A29M                                                                                                    | e Codekarti<br>System zul<br>/ 13:00 - 16<br>en uns, das<br>11 BN3F<br>12 HL1S<br>13 M43N<br>14 CSW6<br>15 SB6J<br>16 27AL<br>17 9CSW                                                | 21 WK84<br>Sie unser<br>3:30 Uhr un<br>s Sie unser<br>21 WK84<br>22 SH4F<br>23 SUXA<br>24 SPLS<br>25 K7HG<br>26 IRP9<br>27 385P                                                                                      | aht. Wenn S           wilhten Pos           sönnen Sie           i? Unser Su           ter Telefon           e Online-Did           31 07DQ           32 616K           33 80RK           36 79M8           37 QF32                                                                                                    | le dazu aufget<br>tion ein.<br>online eine ne<br>pport hilt linn<br>+41 31 633 6i<br>anste nutzen.<br>41 NBM3<br>42 1F2V<br>42 1F2V<br>43 QW2A<br>44 BM29<br>45 QS2<br>46 9GTN.                          | Indert werden,<br>ue Karte bestell<br>in gene weiter.<br>0 03 oder an be<br>Freundliche<br>BE-Login S<br>Kanton Bern<br>51 13NK<br>52 X016<br>53 40CJ<br>54 W3NP<br>55 M7VY<br>56 DUSH<br>57 0052                                                                                                    | geben Sie<br>en.<br>Sie erreich<br>login@be.c<br>Grüsse<br>support<br>61 ME4P<br>62 E1DD<br>63 Y1UY<br>64 KE68<br>65 Y32Q<br>66 F13H<br>67 HY12                                  | 71 2FF3<br>72 R42C<br>73 W5E6<br>74 4PD<br>76 661H                                   | 81 ULE9<br>82 JWH4<br>83 JWH4<br>84 7ANA<br>85 WH4<br>86 75SM5                      | 91 M/7GR<br>92 SNMK<br>93 S3/5<br>94 SU/H<br>96 Y16G<br>97 EY36                              |
|   | Dies<br>vom     vom     Bei/v Haben S     - 12:00     Wir freue     Wir freue     VER     VER        | e Codekarti<br>System zul<br>/erlust der (<br>Sie Fragen z<br>/ 13:00 - 16<br>an uns, das<br>n uns, das<br>11 BN3F<br>12 HL15<br>13 M43N<br>14 S3K6<br>16 2TAL<br>17 9C5W<br>18 4K33 | 21 WK84<br>Sile ausge<br>Codekarte i<br>u BE-Login<br>3:30 Uhr un<br>s Sie unser<br>22 SH4F<br>23 SLXA<br>24 SH4F<br>23 SLXA<br>24 SH4F<br>23 SLXA<br>24 SH4F<br>24 SH4F<br>26 IRP9<br>26 IRP9<br>27 385P<br>28 217G | att Group         Group           att Group         Group           att Group         Group | le dazu aufget<br>iston ein.<br>online eine ne<br>pport hilt linn<br>(41 31 633 6)<br>inste nutzen.<br>41 NBM3<br>42 (152)<br>43 GW2A<br>44 BW29<br>44 BW29<br>44 SCX52<br>46 9GTN<br>47 7234<br>49 2TNW | Indert werden,<br>ue Karle bestell<br>in geme weiter.<br>0.03 oder an be<br>Freundliche /<br>BE-Login S<br>Kanton Bern<br>53 4000<br>54 4030<br>55 4000<br>56 4030<br>56 9050<br>56 9050                                                                                                    | geben Sie<br>en.<br>Sie erreich<br>login@be.c<br>Grüsse<br>support<br>61 ME4P<br>62 E1DD<br>63 Y1UY<br>64 KE68<br>65 Y32Q<br>66 F13H<br>65 Y32Q<br>66 F13H<br>67 HY12<br>69 VSV1 | 71 2FF3<br>72 R42C<br>73 W5E6<br>74 4PD7<br>75 65PS<br>76 661H<br>77 F48V<br>76 SV82 | 81 ULE9<br>82 418N<br>83 JWH4<br>84 7ANA<br>85 W39<br>86 7K98<br>87 55M5<br>88 ULN9 | 91 M/OR<br>92 SNM<br>93 SNS<br>94 SNM<br>95 ZCH1<br>96 ZH60<br>97 BY80<br>97 BY80<br>96 BH6W |

**Remarque** : la liste de codes est automatiquement renouvelée à l'issue d'une certaine période et vous est remise par courrier postal.

## **Terminer l'inscription**

#### Code par SMS

Le dernier onglet contient une vue d'ensemble des données que vous venez de saisir dans le compte BE-Login.

Dorénavant, vous recevrez toujours un code par SMS lors de votre connexion à BE-Login. Le processus d'inscription est à présent terminé. Cliquez sur « Suivant » pour quitter.

| Saisie de l'adresse e-mail                  | alidation de l'adresse Saise de l'identité de Choix de l'attribut de Paramétrage pour Finalise<br>e-mail l'utilisateur sécurité Paramétrage pour Finalise         | ation de l'inscription |  |  |  |  |  |
|---------------------------------------------|----------------------------------------------------------------------------------------------------|------------------------|--|--|--|--|--|
| Votre compte BE-Log<br>Vous pouvez dès à pr | Votre compte BE-Login a bien été créé et votre attribut de sécurité a été activé.<br>Vous pouvez dès à présent vous connecter avec l'adresse « info.hpv@gbe.ch ». |                        |  |  |  |  |  |
| Inscription terminée!                       |                                                                                                    |                        |  |  |  |  |  |
| Voici un récapitulatif des rensei           | gnements que vous avez indiqués:                                                                                                    |                        |  |  |  |  |  |
| Données d'identité de l'utili               | sateur                                                                                                    |                        |  |  |  |  |  |
| Adresse e-mail                              | info.hpv@be.ch                                                                                                    |                        |  |  |  |  |  |
| Nom                                         | Muster                                                                                                    |                        |  |  |  |  |  |
| Prénom                                      | Max                                                                                                    |                        |  |  |  |  |  |
| Entreprise / organisation                   | Muster SA                                                                                                    |                        |  |  |  |  |  |
| Rue / n°                                    | Musterstrasse 1                                                                                                    |                        |  |  |  |  |  |
| Complément d'adresse                        |                                                                                                    |                        |  |  |  |  |  |
| NPA                                         | 3011                                                                                                    |                        |  |  |  |  |  |
| Localite                                    | Suissa                                                                                                    |                        |  |  |  |  |  |
| Téléphone                                   | Guiase                                                                                                    |                        |  |  |  |  |  |
|                                             |                                                                                                    |                        |  |  |  |  |  |
| Sécurité                                    |                                                                                                    |                        |  |  |  |  |  |
| Question de sécurité choisie                | Où avez-vous rencontré la personne avec qui vous vivez?                                                                                                    |                        |  |  |  |  |  |
| Attribut choisi                             | SMS                                                                                                    |                        |  |  |  |  |  |
|                                             |                                                                                                    |                        |  |  |  |  |  |
|                                             |                                                                                                    |                        |  |  |  |  |  |
|                                             |                                                                                                    | Suivant                |  |  |  |  |  |
|                                             |                                                                                                    |                        |  |  |  |  |  |
|                                             |                                                                                                    | Haut de page           |  |  |  |  |  |

Liste de codes

Le dernier onglet contient une vue d'ensemble des données que vous venez de saisir dans le compte BE-Login.

Un message s'affiche concernant la liste de codes. Une fois que vous l'aurez reçue (par la poste), vous pourrez utiliser les codes qu'elle contient pour vous connecter à BE-Login.

Le processus d'inscription est à présent terminé. Cliquez sur « Suivant » pour quitter.

| Saisie de l'adresse e-mail                  | Validation de l'adresse Saise de l'identité de Choix de l'attribut de Paramétrage pour Finalisation de l'inscription<br>e-mail l'utilisateur sècurité l'attribut de sècurité |  |  |  |  |  |  |  |  |
|---------------------------------------------|----------------------------------------------------------------------------------------------------|--|--|--|--|--|--|--|--|
| Votre compte BE-Log<br>Vous pouvez dès à pr | Votre compte BE-Login a bien été créé et votre attribut de sécurité a été activé.<br>Vous pouvez dés à présent vous connecter avec l'adresse « info.hpv@be.ch ».             |  |  |  |  |  |  |  |  |
| Inscription terminée!                       |                                                                                                    |  |  |  |  |  |  |  |  |
| Voici un récapitulatif des rensei           | ignements que vous avez indiqués:                                                                                                    |  |  |  |  |  |  |  |  |
| Données d'identité de l'utili               | sateur                                                                                                    |  |  |  |  |  |  |  |  |
| Adresse e-mail                              | info.hpv@be.ch                                                                                                    |  |  |  |  |  |  |  |  |
| Nom                                         | Muster                                                                                                    |  |  |  |  |  |  |  |  |
| Prénom                                      | Max                                                                                                    |  |  |  |  |  |  |  |  |
| Entreprise / organisation                   | Muster SA                                                                                                    |  |  |  |  |  |  |  |  |
| Rue / n*                                    | Musterstrasse 1                                                                                                    |  |  |  |  |  |  |  |  |
| Complément d'adresse                        |                                                                                                    |  |  |  |  |  |  |  |  |
| NPA                                         | 3011                                                                                                    |  |  |  |  |  |  |  |  |
| Localité                                    | Berne                                                                                                    |  |  |  |  |  |  |  |  |
| Pays                                        | Suisse                                                                                                    |  |  |  |  |  |  |  |  |
| Téléphone                                   |                                                                                                    |  |  |  |  |  |  |  |  |
| Sécurité                                    |                                                                                                    |  |  |  |  |  |  |  |  |
| Question de sécurité choisie                | Où avez-vous rencontré la personne avec qui vous vivez?                                                                                                    |  |  |  |  |  |  |  |  |
| Attribut choisi                             | Liste de codes                                                                                                    |  |  |  |  |  |  |  |  |
|                                             | Vous receivez prochainement votre liste de codes par courrier postal.                                                                                                    |  |  |  |  |  |  |  |  |
|                                             |                                                                                                    |  |  |  |  |  |  |  |  |
|                                             |                                                                                                    |  |  |  |  |  |  |  |  |
|                                             | Suivant                                                                                                    |  |  |  |  |  |  |  |  |

# 3.3 Portail de la DSSI

## 3.3.1 Connexion

Ouvrez le portail en ligne de la DSSI à l'adresse www.portal.gsi.be.ch/home et cliquez sur le bouton « Connexion BE-Login ». Vous serez alors redirigé-e sur la page de BE-Login.

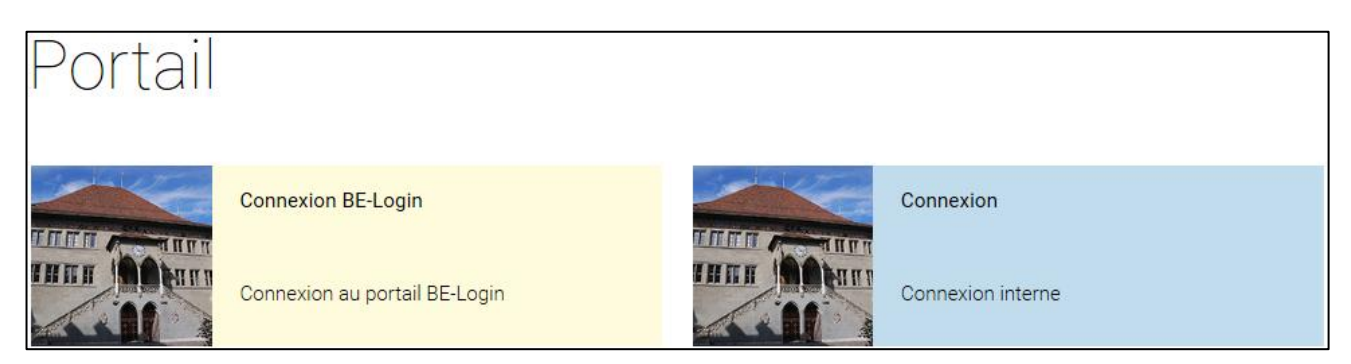

Vous vous trouvez à présent sur la page de connexion de BE-Login. Connectez-vous en saisissant vos identifiants BE-Login puis entrez l'attribut de sécurité que vous avez choisi (code par SMS ou liste de codes).

Une fois connecté-e à BE-Login, vous serez automatiquement redirigé-e vers le portail de la DSSI.

## 3.3.2 Demander une autorisation

Pour accéder au programme de vaccination HPV via le portail de la DSSI, vous devez au préalable demander l'autorisation d'utiliser d'application. Pour ce faire, suivez les étapes ci-après :

Cliquez sur le bouton « Demander autorisation » sur la page d'accueil.

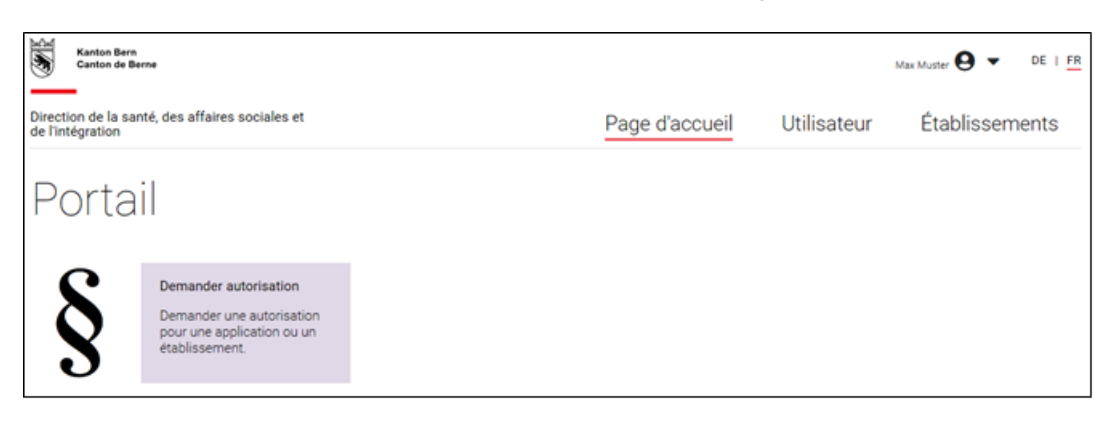

Sélectionnez « Programme de vaccination contre le papillomavirus (HPV) » dans le menu déroulant du champ « Application ».

| Demander autorisation                                |                                                                                                    |  |  |  |  |
|------------------------------------------------------|----------------------------------------------------------------------------------------------------|--|--|--|--|
| Vous demandez une autorisation pour<br>l'utilisateur | Nom<br>Max Muster                                                                                       |  |  |  |  |
|                                                      | Adresse électronique                                                                                    |  |  |  |  |
| Application                                          | Annonce de formules propres en ligne (EFo)<br>Programme de vaccination contre le papillomavirus (HPV) v |  |  |  |  |
| ← Revenir en arrière                                 |                                                                                                    |  |  |  |  |

Cherchez l'établissement pour lequel vous souhaitez une autorisation en saisissant le nom, la rue ou le lieu correspondant. Cliquez ensuite sur « Demander ».

| Demande d'autorisation pour le<br>programme de vaccination<br>contre le papillomavirus                                                                                            |                |             |           |      |          |  |  |
|----------------------------------------------------------------------------------------------------|----------------|-------------|-----------|------|----------|--|--|
| Recherche                                                                                                    | r établissemen | t           |           |      |          |  |  |
| Nom de l'établissement                                                                                                    | test           | Rue         |           |      |          |  |  |
| Lieu                                                                                                    | bern           |             | Recherche |      |          |  |  |
| Nom de l'établisseme                                                                                                    | ent            | Rue         |           | Lieu |          |  |  |
| Testpraxis                                                                                                    |                | Langestras  | se 333    | Bern | Demander |  |  |
| Testbetrieb                                                                                                    |                | Baltzerstra | sse 5     | Bern | Demander |  |  |
| SI vous n'avez pas trouvé votre cabinet ou si vous recevez plusieurs listes pour votre cabinet, veuillez contacter info bewi kaza@be.ch. Nous vous contacterons dès que possible. |                |             |           |      |          |  |  |

La fenêtre « Demander un rôle » s'ouvre alors. Vous avez le choix entre trois possibilités :

**HPV – Direction du cabinet :** médecin du cabinet disposant d'un numéro GLN. Ce rôle ne peut être attribué qu'une fois par cabinet. Pour les cabinets de groupe, il est recommandé d'utiliser le numéro de la personne assumant la direction du cabinet.

**HPV – Gestion du cabinet :** collaboratrices et collaborateurs du cabinet ne disposant pas d'un numéro GLN. Les médecins peuvent aussi utiliser ce rôle ; il n'est alors pas nécessaire de saisir un numéro GLN.

HPV - Personnel spécialisé du cabinet : autre possibilité, toutefois avec des droits limités

**Remarque** : pour utiliser l'application, vous devez au préalable disposer au moins de l'autorisation pour les rôles « HPV – Direction du cabinet » ou « HPV – Gestion du cabinet ». Vous pourrez ensuite attribuer d'autres rôles au sein du cabinet.

| Demander un rôle | × |
|------------------|---|
| Établissement:   |   |
| Testbetrieb      |   |
| Baltzerstrasse 5 |   |

Pour terminer, cliquez sur le bouton « Envoyer la demande ».

| Établissement:<br>Testbetrieb<br>Baltzerstrasse 5<br>3012 Bern |                                 |                    |
|----------------------------------------------------------------|---------------------------------|--------------------|
| Choisir un rôle                                                | HPV – Direction du cabinet \vee |                    |
| GLN                                                            | 760100000000                    |                    |
|                                                                |                                 | Envoyer la demande |

Après examen de votre demande, vous recevrez un courriel de validation.

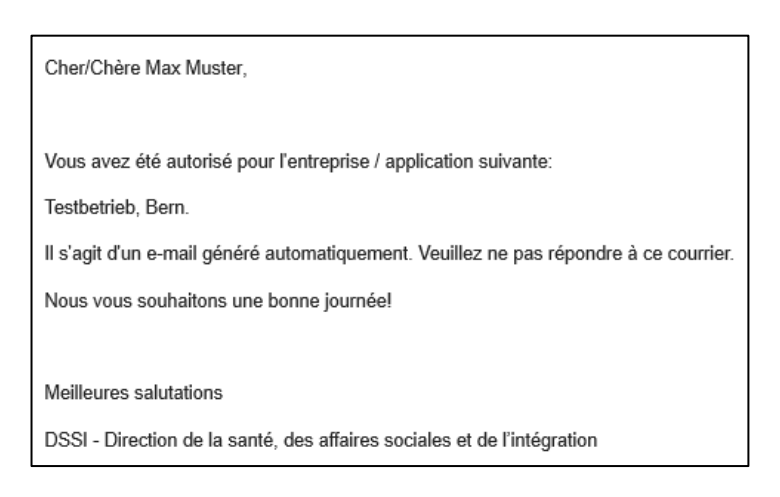

Lorsque l'autorisation vous aura été accordée, le bouton d'accès au programme de vaccination contre le papillomavirus s'affichera pour la première fois sur la page d'accueil du portail de la DSSI.

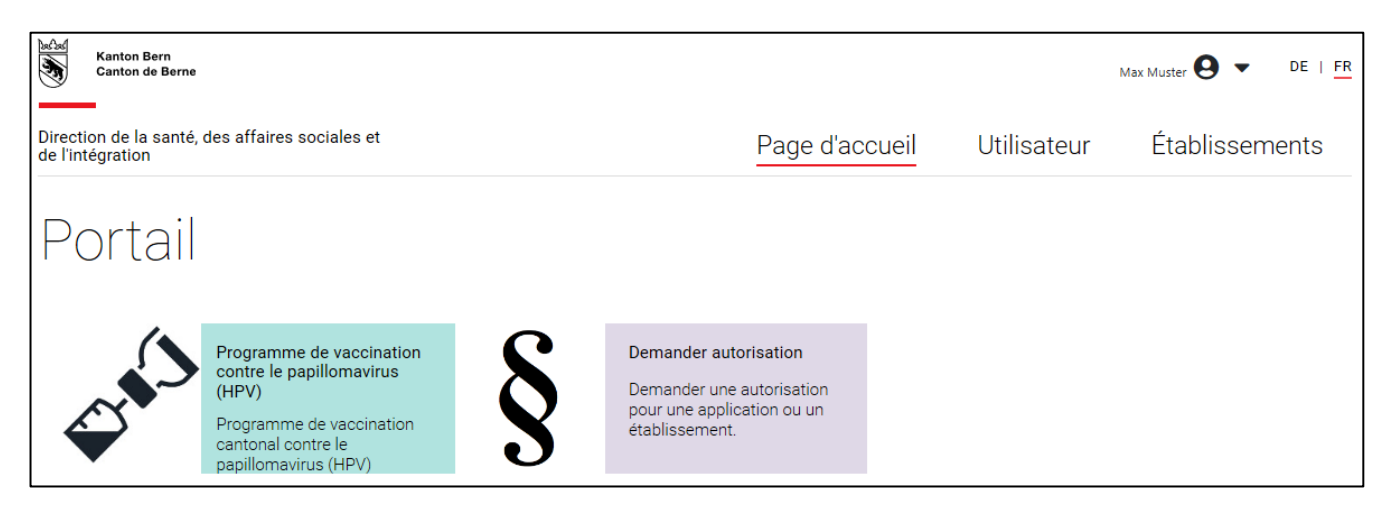

# 3.3.3 Sélectionner un cabinet médical

Cliquez sur le bouton « Programme de vaccination HPV », puis sélectionnez votre cabinet.

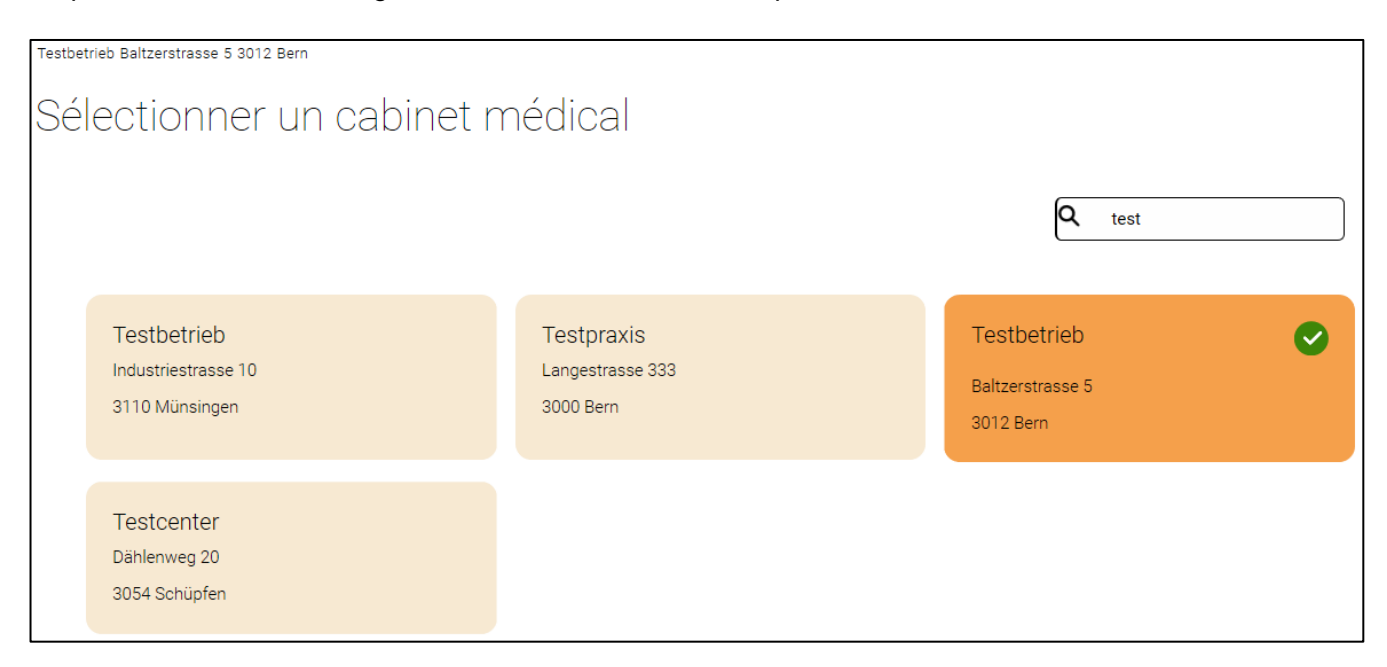

Si vous possédez plusieurs cabinets, utilisez la fonction de recherche pour filtrer la sélection.

## 3.3.4 Gérer les données de base

Lors de votre première connexion, vérifiez que les données de base du cabinet et des médecins sont à jour. Si tel n'est pas le cas, veuillez envoyer un courriel à info.bewi.kaza@be.ch et indiquer ce qui doit être modifié. Les coordonnées bancaires utiles pour le remboursement peuvent également être gérées via les données de base.

**Remarque** : les coordonnées bancaires peuvent être saisies soit pour le cabinet, soit pour chaque médecin. Dans ce dernier cas, cliquez sur « Gérer les données de base des médecins » et sélectionnez la ou le médecin souhaité-e.

Cliquez sur la rubrique « Données de base ».

| Kanton Bern<br>Canton de Berne                                                |                                                        |                              | ₽ | Logout (Max Muster) | Contact | DE   FR Retour au portail |
|-------------------------------------------------------------------------------|--------------------------------------------------------|------------------------------|---|---------------------|---------|---------------------------|
| Programme de vaccination HPV                                                  |                                                        | Page d'accueil               |   | Vaccinations        | Dor     | nées de base              |
| Testbetrieb Baltzerstrasse 5 3012 Bern                                        |                                                        |                              |   |                     |         |                           |
| Données de base                                                               |                                                        |                              |   |                     |         |                           |
| Gérer les données de base du cabinet                                          | Gérer les données de base des médecins                 |                              |   |                     |         |                           |
| Nom du cabinet: Testbetrieb<br>Rue: Baltzerstrasse 5<br>NPA / Lieu: 3012 Bern |                                                        |                              |   |                     |         |                           |
| Les données sont-elles toujours à jour? Si ce n<br>info.bewi.kaza@be.ch       | 'est pas le cas, veuillez nous envoyer les données act | uelles à l'adresse suivante: |   |                     |         |                           |
| E-Mail                                                                        |                                                        |                              |   |                     |         |                           |
| Téléphone                                                                     | Mobile Mobile                                          |                              |   |                     |         |                           |
| (IBAN<br>IBAN                                                                 |                                                        |                              |   |                     |         |                           |
| Adresse du compte du cabinet                                                  | du bénéficiaire (facultatif)                           |                              |   |                     |         |                           |
| Cabinet médical<br>Cabinet médical                                            |                                                        |                              | ] |                     |         |                           |
| Rue                                                                           |                                                        |                              |   |                     |         |                           |
| (NPA<br>NPA                                                                   | Lieu                                                   |                              | ] |                     |         |                           |
|                                                                               |                                                        |                              |   |                     |         |                           |
|                                                                               |                                                        | Enregistrer                  |   |                     |         |                           |

# 3.3.5 Enregistrer des vaccinations

Cliquez sur la rubrique « Vaccinations ». Les vaccinations sont classées par médecin.

| accinatior                        | ns                               |                        |                   |                        |                             |        |                 |  |
|-----------------------------------|----------------------------------|------------------------|-------------------|------------------------|-----------------------------|--------|-----------------|--|
| Dr. John Doe                      |                                  |                        |                   |                        |                             |        |                 |  |
| Vaccinations                      | emandes de rembours              | sement                 |                   |                        |                             |        |                 |  |
|                                   |                                  |                        |                   |                        |                             |        | Enregistrer les |  |
|                                   |                                  |                        |                   |                        |                             |        | vaccinations    |  |
| Date de vaccination<br>Recherchez | Statut <sup>©</sup> <sup>©</sup> | N° d'assurance sociale | Nom<br>Recherchez | Prénom<br>© Recherchez | Date de naiss<br>Recherchez | ance S | Tout afficher   |  |
| No data to displa                 | У                                |                        |                   |                        |                             |        |                 |  |
| 0 total                           |                                  |                        |                   |                        |                             |        |                 |  |

Cliquez sur « Enregistrer les vaccinations » et entrez les données suivantes :

- Date de vaccination
- N° d'assurance sociale
- Prénom
- Nom
- Date de naissance
- Sexe

Cliquez ensuite sur « Enregistrer ».

| Vaccina      | tions                             |             |
|--------------|-----------------------------------|-------------|
| Dr. John Doe |                                   |             |
| Vaccinations | Demandes de remboursement         |             |
|              | Date de vaccination<br>01.01.2021 |             |
| [<br>[       | 756.3960.0295.26                  | Nom         |
|              | Date de naissance<br>12.05.2003   | Sexe Femme  |
|              | Retour                            | Enregistrer |

**Remarque** : dans l'inventaire du portail de la DSSI, les doses de vaccin sont répertoriées selon le numéro GLN de la ou du médecin ayant passé commande ; les vaccinations doivent par conséquent être décomptées via cette même ou ce même médecin.

# 3.3.6 Demander un remboursement

Cliquez sur l'onglet « Demandes de remboursement », puis sur le bouton « Demande ».

#### Remarque : les demandes de remboursement sont classées par médecin.

| Vaccinatio         | ons                           |            |                                               |         |
|--------------------|-------------------------------|------------|-----------------------------------------------|---------|
| Dr. John Doe       |                               |            |                                               |         |
| Vaccinations       | Demandes de remboursement     |            |                                               |         |
| Aperçu de toutes   | les demandes de remboursement | présentées |                                               | Demande |
| Date de soumission | du remboursement 0            | Statut 0   | Nombre de vaccinations remboursées/refusées 0 |         |
| No data to disp    | blay                          |            |                                               |         |
| 0 total            |                               |            |                                               |         |

Un aperçu de toutes les vaccinations pour lesquelles un remboursement peut être demandé s'affiche. Sélectionnez les vaccinations dont vous souhaitez le remboursement (case de gauche), puis cliquez sur le bouton « Aller à ».

| Vaccination              | Demandes d              | le remboursement      |                       |                     |        |                       |          |
|--------------------------|-------------------------|-----------------------|-----------------------|---------------------|--------|-----------------------|----------|
| Dem                      | nande de rei            | mboursem              | ent                   |                     |        |                       |          |
| Sélectionr<br>Vaccinatio | nez les vaccinations po | our lesquelles un ren | nboursement doit être | e demandé:          |        |                       |          |
|                          | № d'assurance sociale ≎ | Nom 0                 | Prénom 0              | Date de naissance 0 | Sexe 0 | Date de vaccination 0 | Statut 0 |
|                          | 756.3960.0295.26        | Muster                | Lisa                  | 12.05.2003          | Femme  | 01.01.2021            | Saisie   |
| 1 selected               | d / 1 total             |                       |                       |                     |        |                       |          |
| Rete                     | our                     |                       |                       |                     |        |                       | Aller à  |

Précisez tout d'abord si vous souhaitez que les vaccinations soient remboursées à un médecin en particulier ou au cabinet en cochant la case correspondante, puis saisissez les informations de paiement. Cliquez ensuite sur le bouton « Demande » pour terminer le processus.

Nous attirons votre attention sur le fait que vous ne pourrez plus modifier les données relatives aux vaccinations une fois que la demande de remboursement a été envoyée.

**Remarque** : vous devez saisir les coordonnées bancaires dans les données de base si vous ne l'avez pas déjà fait. Les informations seront ensuite automatiquement mémorisées pour les prochaines fois.

| Vaccinations    | Demandes de remboursement       |                           |
|-----------------|---------------------------------|---------------------------|
| Demand          | er un remboursement             |                           |
|                 |                                 |                           |
| Coorde          | onnées bancaires médecin 🛛 Coor | données bancaires cabinet |
|                 |                                 |                           |
|                 |                                 |                           |
|                 | 00000000                        | ]                         |
| Cabinet médical |                                 |                           |
|                 |                                 |                           |
| Adresse du      | bénéficiaire                    |                           |
| C Prénom        |                                 | C Nom                     |
| Max             |                                 | Muster                    |
| Pue             |                                 |                           |
| Gerechtigke     | itsgasse 64                     |                           |
|                 |                                 |                           |
| 3011            |                                 | Bern                      |
|                 |                                 |                           |
|                 |                                 |                           |
| Retour          |                                 | Demande                   |
|                 |                                 |                           |

Après avoir cliqué sur « Demande », vous êtes automatiquement redirigé-e vers l'aperçu de toutes les requêtes de remboursement présentées.

| Vaccinations  | Demandes de remboursement                                 |          |                              |                    |  |  |  |
|---------------|-----------------------------------------------------------|----------|------------------------------|--------------------|--|--|--|
| Aperçu de tou | Aperçu de toutes les demandes de remboursement présentées |          |                              |                    |  |  |  |
|               |                                                           |          |                              | Demande            |  |  |  |
| Date de soumi | ssion du remboursement ¢                                  | Statut 0 | Nombre de vaccinations rembo | pursées/refusées 🗘 |  |  |  |
| 08.02.2021    |                                                           | Soumis   | 0 / 0                        | ۹                  |  |  |  |
| 1 total       |                                                           |          |                              |                    |  |  |  |

Cliquez sur la loupe pour consulter les détails de chaque demande.

| Vaccinations                   | nandes de rembourseme | nt           |                     |        |                       |                           |
|--------------------------------|-----------------------|--------------|---------------------|--------|-----------------------|---------------------------|
| Demande o                      | le rembourse          | ment du 08.0 | 2.2021              |        |                       |                           |
| Statut: Soumis<br>Vaccinations |                       |              |                     |        |                       |                           |
| N* d'assurance sociale 0       | Nom 0                 | Prénom 0     | Date de naissance 0 | Sexe 0 | Date de vaccination 0 | Statut 0                  |
| 12312431234                    | Muster                | Lisa         | 12.05.2003          | Femme  | 01.01.2021            | En cours de<br>traitement |
| 1 selected / 1 total           |                       |              |                     |        |                       |                           |
| Retour                         |                       |              |                     |        |                       |                           |

Vos données ont été transmises à la DSSI. Vous ne devez rien faire de plus.

# 3.3.7 Ajouter des utilisateurs

**Attention** : ce processus doit encore être adapté et ne peut par conséquent pas être présenté dans sa forme définitive.

**Important** : si vous souhaitez ajouter une personne, celle-ci doit au préalable avoir demandé une autorisation pour votre cabinet dans BE-Login.

Dès que cette étape est faite, connectez-vous au portail de la DSSI et cliquez sur « Utilisateur ».

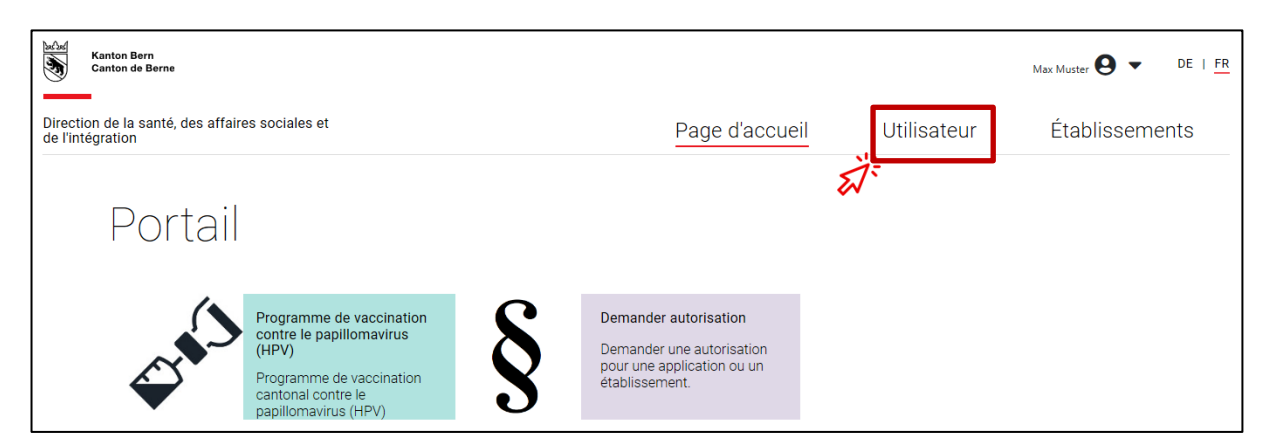

Cliquez sur le pictogramme bleu représentant une silhouette pour sélectionner la personne ayant demandé une autorisation.

| Liste d'utilisateurs |        |        |                         |                             |            |                         |  |
|----------------------|--------|--------|-------------------------|-----------------------------|------------|-------------------------|--|
| Afficher 10 V        |        |        |                         |                             | Rechercher |                         |  |
| Nom d'utilisateur    | Nom    | Prénom | Adresse électronique    | Rôle (établissement)        |            | Dernière<br>connexion   |  |
| Maxine Muster        | Muster | Maxine | maxine.muster@muster.ch | HPV – Administrateur/-trice |            | 08.09.2020,<br>10:00:09 |  |

Contrôlez les données de la personne qui s'affichent en détail. Cliquez ensuite sur le pictogramme bleu représentant un crayon pour effectuer des modifications.

| Détails sur l'utilisateur |   |
|---------------------------|---|
| Nom                       |   |
| Nom d'utilisateur         |   |
| Adresse electronique      |   |
|                           |   |
|                           |   |
| ← Revenir en arrière      | - |

Sélectionnez à présent l'application « Programme de vaccination contre le papillomavirus (HPV) ».

| Gestion des rôles       |
|-------------------------|
| maxine.muster@muster.ch |
| Application ✓           |

Saisissez le rôle souhaité, dans la plupart des cas : « HPV - Gestion du cabinet ».

| maxine.muster@muster.ch                                            |            |
|--------------------------------------------------------------------|------------|
| Application Programme de vaccination ci 🔨                          |            |
| Fonction                                                           |            |
| Rôles HPV actuels                                                  |            |
| Afficher                                                           | Rechercher |
| Établissement                                                      |            |
| L'utilisateur n'a pas encore d'autorisation pour cette application |            |
|                                                                    |            |
| ← Revenir en arrière                                               |            |

Cherchez votre cabinet.

| Application                  | Programme de vaccination c $\vee$    |                        |            |  |  |  |  |
|------------------------------|--------------------------------------|------------------------|------------|--|--|--|--|
| Fonction HPV                 | / – Personnel spécialisé du c $\vee$ |                        |            |  |  |  |  |
| Rechercher ét                | ablissement                          |                        |            |  |  |  |  |
| N° GLN de<br>l'établissement | Nom                                  | de l'établissement     |            |  |  |  |  |
| Lieu                         | ګ                                    | Rechercher             |            |  |  |  |  |
| N° GLN de l'établisse        | ment                                 | Nom de l'établissement | Rue Lieu   |  |  |  |  |
|                              |                                      | Aucun résultat         |            |  |  |  |  |
| Rôles HPV actuels            |                                      |                        |            |  |  |  |  |
| Afficher                     |                                      |                        |            |  |  |  |  |
| 10 ~                         |                                      |                        | Rechercher |  |  |  |  |
| Établissement                |                                      |                        |            |  |  |  |  |
| Etablissement                |                                      |                        |            |  |  |  |  |

Cliquez sur le symbole « + » bleu pour attribuer le rôle.

| Rechercher établissement     |                                                 |                     |            |       |
|------------------------------|-------------------------------------------------|---------------------|------------|-------|
| N° GLN de<br>l'établissement | Nom de l'établissement test                     | Rechercher          |            |       |
|                              |                                                 |                     |            |       |
| N° GLN de l'établissement    | Nom de l'établissement                          | Rue                 | Lieu       |       |
|                              | Testbetrieb                                     | Industriestrasse 10 | Münsingen  | +     |
|                              | Testbetrieb                                     | Baltzerstrasse 5    | Bern       | +     |
|                              | Testpraxis                                      | Dählenweg 20        | Schüpfen   | +     |
|                              | Testcenter                                      | Langestrasse 333    | Bern       | +     |
| Rôles HPV actuels            |                                                 |                     |            | e 1 s |
| Afficher                     |                                                 |                     |            |       |
| 10 ~                         |                                                 |                     | Rechercher |       |
| Établissement                |                                                 |                     |            |       |
| Lutilisat                    | eur n'a pas encore d'autorisation pour cette aj | pplication          |            |       |

Vous voyez à présent en détail les rôles attribués :

| N° GLN de l'établissement | Nom de l'établissement                | Rue                 | Lieu       |              |
|---------------------------|---------------------------------------|---------------------|------------|--------------|
|                           | Testbetrieb                           | Industriestrasse 10 | Münsingen  | +            |
|                           | Testbetrieb                           | Baltzerstrasse 5    | Bern       | +            |
|                           | Testpraxis                            | Dählenweg 20        | Schüpfen   | +            |
|                           | Testoenter                            | Langestrasse 333    | Bern       | +            |
| Rôles HPV actuels         |                                       |                     |            | e <b>1</b> s |
| Afficher                  |                                       |                     |            |              |
| 10 \                      |                                       |                     | Rechercher |              |
| Établissement             |                                       |                     |            |              |
| Testbetrieb               | HPV – Personnel spécialisé du cabinet |                     |            |              |
| « <b>1</b> »              |                                       |                     |            |              |

#### 4 Remboursement

Le montant pour le remboursement des vaccins et des frais de consultation est versé directement sur le compte bancaire ou postal du cabinet que vous avez saisi dans le portail en ligne. Le premier remboursement aura lieu en mars 2021, puis chaque mois.

## 5 Recommandations de vaccination

Les recommandations de vaccination de l'Office fédéral de la santé publique (OFSP) continuent de s'appliquer. Comme il est recommandé d'immuniser les jeunes filles et les garçons de 11 à 14 ans à raison de deux injections, seules deux vaccinations sont remboursées pour ce groupe d'âge dans le cadre du programme cantonal.

Pour les jeunes de 15 à 26 ans révolus, le plan de vaccination prévoit trois injections. Dans le cadre du programme cantonal, seules trois vaccinations sont donc remboursées pour cette tranche d'âge. Nous vous prions de respecter ces recommandations.

# 6 Service d'assistance

#### 6.1.1 Site web

Vous trouverez les informations, les liens et les documents les plus importants sur le site vaccination HPV.

## 6.1.2 Courriel

Nous nous tenons à votre disposition pour toute question à l'adresse info.hpv@be.ch.

# 6.1.3 Service d'assistance téléphonique

Dès le 1<sup>er</sup> mars 2021, nous répondons à vos questions au +41 (0)31 636 84 00, du lundi au vendredi, de 10 heures à 12 heures et de 14 heures à 16 heures.